# Configurer le compte de messagerie Microsoft O365 avec Webex Contact Center

#### Contenu

Introduction Conditions préalables Conditions requises Components Used Configuration Vérification Dépannage

## Introduction

Ce document décrit comment configurer le compte de messagerie Microsoft Office 365 (O365) pour Webex Contact Center (WxCC).

# Conditions préalables

#### **Conditions requises**

Cisco vous recommande de prendre connaissance des rubriques suivantes :

- Microsoft Office 365
- WxCC 2.0

#### **Components Used**

Les informations contenues dans ce document sont basées sur les versions de matériel et de logiciel suivantes :

- Compte de messagerie Microsoft Office 365
- WxCC 2.0

The information in this document was created from the devices in a specific lab environment. All of the devices used in this document started with a cleared (default) configuration. Si votre réseau est en ligne, assurez-vous de bien comprendre l'incidence possible des commandes.

# Configuration

Voici les étapes à suivre pour terminer la configuration de la messagerie électronique dans WxCC et l'intégrer à Microsoft O365. Assurez-vous qu'il existe un compte de messagerie O365 actif et que toutes les configurations nécessaires sont effectuées sur le compte de messagerie.

1. Créez un profil multimédia avec les canaux de messagerie requis. Multimedia Profile

| Profile Details                       |                                                        |                                                                     |                                                                                  |                    |
|---------------------------------------|--------------------------------------------------------|---------------------------------------------------------------------|----------------------------------------------------------------------------------|--------------------|
| Name                                  | Voice_Email_Chat                                       |                                                                     |                                                                                  |                    |
| Description                           |                                                        |                                                                     |                                                                                  |                    |
| Status                                | Active                                                 |                                                                     |                                                                                  |                    |
| Media Details                         |                                                        |                                                                     |                                                                                  |                    |
| <ul> <li>B</li> <li>This m</li> </ul> | ended<br>ode allows agents to handle multiple contacts | Blended Real-time<br>s of different channel types simultaneously. D | <ul> <li>Exclusive</li> <li>efine upper limits for each channel type.</li> </ul> |                    |
| Voice                                 | 1 • Ch:                                                | at 1 *                                                              | Email •                                                                          | Social Channel 0 * |
|                                       |                                                        | 🖹 Save 🗙                                                            | Cancel                                                                           |                    |

 Associez le profil multimédia à l'utilisateur directement ou à l'équipe. Note: Si le profil multimédia est configuré dans les sections utilisateur et équipe, la configuration utilisateur remplace le profil multimédia de l'équipe à laquelle l'agent se connecte Agent Desktop.Utilisateur :

| Agent Settings     |                  |                                       |
|--------------------|------------------|---------------------------------------|
| Site               | TACSIte1         | ×                                     |
| Teams              | × TACAgentTeam   | ×                                     |
| Skill Profile      | Select           | •                                     |
| Agent Profile      | Agent-Profile    | X -                                   |
| Multimedia Profile | Voice_Email_Chat | · · · · · · · · · · · · · · · · · · · |

#### Équipe

Queue

| :                 |        |                  |     |
|-------------------|--------|------------------|-----|
| Advanced Settings |        |                  |     |
|                   | DN     | 0                |     |
| Caj               | acity  | 0                |     |
| Skill F           | rofile | Select           | •   |
| Multimedia F      | rofile | Voice_Email_Chat | · · |

3. Créez une file d'attente de messagerie et associez l'équipe.

| General Settings         |                                                                                   |                                                                |                                      |                                     |               |
|--------------------------|-----------------------------------------------------------------------------------|----------------------------------------------------------------|--------------------------------------|-------------------------------------|---------------|
| Nam                      | e Email Queue                                                                     |                                                                |                                      |                                     |               |
| Descriptio               | n                                                                                 |                                                                |                                      |                                     |               |
| Тур                      | e Queue                                                                           |                                                                |                                      |                                     |               |
| Channel Typ              | e Email                                                                           |                                                                |                                      |                                     |               |
| Contact Routing Settings |                                                                                   |                                                                |                                      |                                     |               |
| Queue Routing Typ        | e Longest Available Agent                                                         |                                                                |                                      |                                     | •             |
| Email Distributio        | Note: Email only supports Longest Availann Add a Email Distribution Group to asso | able Agent Routing.<br>ociate one or more teams with this queu | e. Add multiple groups to distribute | emails to more teams as time in que | e progresses. |
|                          | Group1                                                                            |                                                                |                                      |                                     | - / X         |
|                          | Teams                                                                             |                                                                |                                      |                                     |               |
|                          | Team Name                                                                         | Site Name                                                      | Status                               | Team Type                           |               |
|                          | TACAgentTeam                                                                      | TACCHe1                                                        | In Comise                            | to a transferred                    |               |

4. Créez un point d'entrée de messagerie.

Entry Point

| Name      | Email Entry Point                                            |                                                |
|-----------|--------------------------------------------------------------|------------------------------------------------|
| scription |                                                              |                                                |
| Туре      | Entry Point                                                  |                                                |
| nel Type  | Email                                                        | ٣                                              |
|           |                                                              |                                                |
| hreshold  | 0                                                            | hours                                          |
| ies Only) | Default (Tenant Time Zone)                                   | Ŧ                                              |
|           | Name<br>cription<br>Type<br>nel Type<br>hreshold<br>es Only) | Name       Email Entry Point         ccription |

5. Créez une stratégie de routage pour le point d'entrée de messagerie configuré à l'étape précédente. Choisir Add Email Account et fournissez les détails du compte de messagerie fournis par votre administrateur. Pour plus d'informations, consultez les paramètres POP, IMAP et SMTP de Microsoft. Exemple de configuration :

| Add Email Account                   |                       | ×    |
|-------------------------------------|-----------------------|------|
| Email Address                       | Boutlook.com          | -    |
| Inbound Server Settings (IMAP or PO | DP3)                  | - 1  |
|                                     |                       |      |
| Incoming Protocol                   | IMAP *                |      |
| Incoming Host                       | outlook.office365.com | - 1  |
| Inbound Encryption                  | SSL *                 | - 1  |
| Inbound Port Number                 | 993                   | - 1  |
| Outbound Server Settings (SMTP)     |                       |      |
| SMTP Server                         | smtp.office365.com    |      |
| Outbound Encryption                 | STARTTLS              | - 1  |
| Outbound Port Number                | 587                   | - 1  |
| Server Authentication               |                       |      |
| Username                            | @outlook.com          | - 1  |
| Password                            |                       | Show |
| Advanced Email Account Settings     |                       |      |
| Maximum Attachment size             | 25 MB                 | 0    |
| Attachment Limit                    | 3                     | 0    |
| Mail Delay                          | 60 Seconds            | 0    |
| Maximum Messages/Cycle              | 10                    | 0    |
|                                     | 🖹 Save 🗙 Cancel       |      |

6. Ajoutez la règle de routage ou associez la file d'attente de messagerie à la règle de routage par défaut et enregistrez la stratégie de routage.

|                      | Emails are routed using keywords or phrases in the subject line. Create Routing Rules that map<br>subject lines to Email Queues. Rules are executed in the order they appear below, starting with<br>rule 1. Drag the email routing rules to change their order. |                                 |                                    |                                            |        |   |
|----------------------|----------------------------------------------------------------------------------------------------|---------------------------------|------------------------------------|--------------------------------------------|--------|---|
|                      | + Add Routin                                                                                                    | ng Rule                         |                                    |                                            |        |   |
|                      | Order                                                                                                    | Rule Name                       | IF Email Subject Contains          | THEN Queue To                              | Action | ^ |
|                      |                                                                                                    |                                 | There are no Email Routing rule    | es. The default Rule will be used for now. |        |   |
|                      |                                                                                                    |                                 |                                    |                                            |        |   |
| Default Routing Rule |                                                                                                    |                                 |                                    |                                            |        |   |
|                      | A Default Routing                                                                                                    | Rule is required to handle emai | I's that don't satisfy any Rule    |                                            |        |   |
|                      |                                                                                                    | Default Routing Rule            | will Queue To Email_TAC_Test_Queue | X v                                        | ]      |   |
|                      |                                                                                                    |                                 | 🖺 Save .                           | × Cancel                                   |        |   |

### Vérification

Utilisez cette section pour confirmer que votre configuration fonctionne correctement.

Connectez-vous en tant qu'agent avec l'équipe configurée et associée à la file d'attente de messagerie, rendez l'agent disponible, envoyez un e-mail de test au compte et vérifiez que l'activité de messagerie est reçue sur le bureau de l'agent.

### Dépannage

Cette section fournit des informations que vous pouvez utiliser pour dépanner votre configuration.

Afin de dépanner que les paramètres du compte de messagerie sont corrects, utilisez l'<u>outil de</u> test Microsoft.

Afin de tester la connectivité de la messagerie entrante, choisissez IMAP Email OU POP Email en fonction de la configuration. Afin de tester la connectivité de la messagerie sortante, choisissez Outbound SMTP Email.

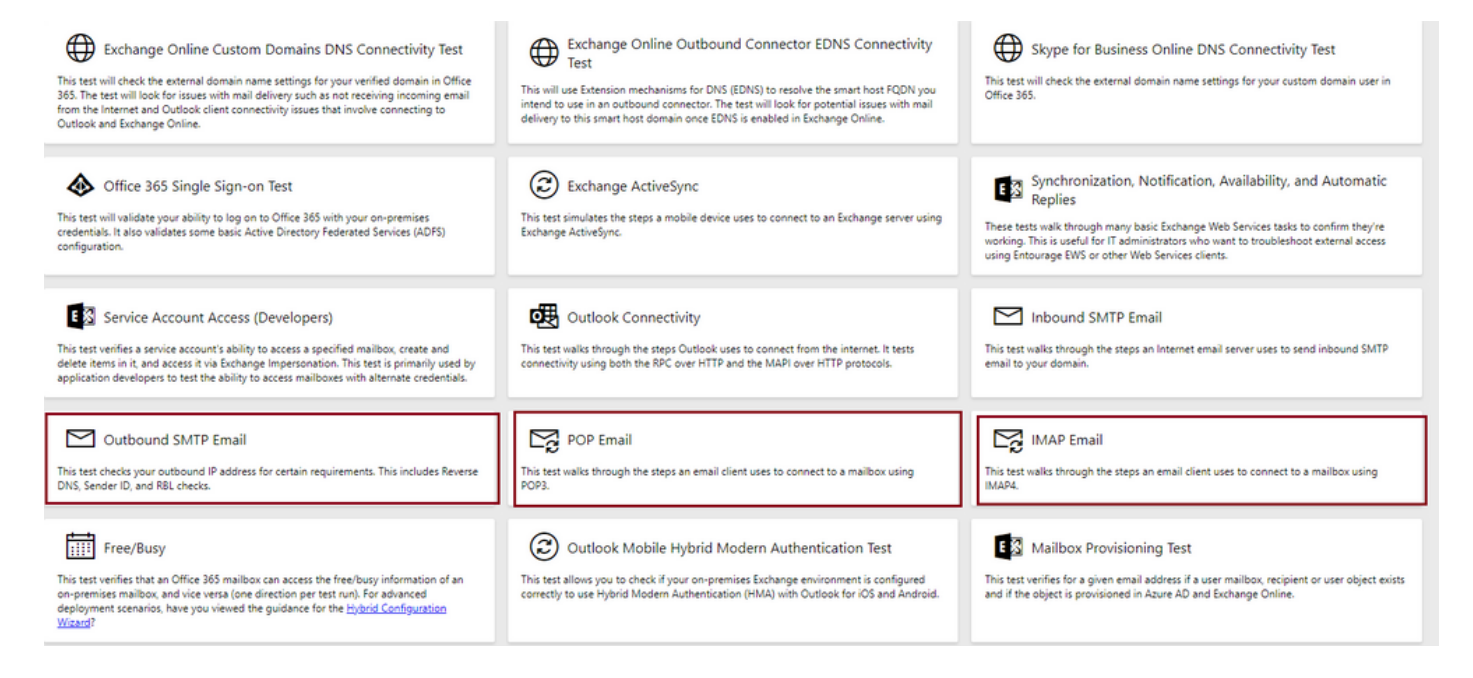

Entrez et vérifiez les détails afin de tester et de s'assurer que les détails du protocole, du port et du compte fournis acceptent la connexion.

#### IMAP Email

| * indicates a required field.                           |        | IMAP Server                                             |  |  |  |
|---------------------------------------------------------|--------|---------------------------------------------------------|--|--|--|
| IMAP server host name: *                                |        | Februaries have a furger IMADA                          |  |  |  |
| outlook.office365.com                                   |        | server. In many cases, this will be                     |  |  |  |
| Connection security: *                                  |        | something like mail.contoso.com or<br>imap.contoso.com. |  |  |  |
| SSL                                                     | $\sim$ |                                                         |  |  |  |
| Service port number: *                                  |        |                                                         |  |  |  |
| 993                                                     |        |                                                         |  |  |  |
| Authentication type: *                                  |        |                                                         |  |  |  |
| Modern authentication (OAuth)                           | $\sim$ |                                                         |  |  |  |
| Modern Authentication (OAuth) credentials *             |        |                                                         |  |  |  |
| No accounts found. Click the sign-in button to add one. | $\sim$ | 🔍 Sign in                                               |  |  |  |
| Alternate mailbox (optional)                            |        |                                                         |  |  |  |
|                                                         |        |                                                         |  |  |  |
| Ignore Trust for SSL                                    |        |                                                         |  |  |  |
| Verification                                            |        |                                                         |  |  |  |
| WO                                                      |        |                                                         |  |  |  |
| Č) New ⊲) Audio                                         |        |                                                         |  |  |  |
| Enter the characters you see *                          |        |                                                         |  |  |  |
|                                                         |        |                                                         |  |  |  |
| Note: The verification code is not case-sensitive.      |        |                                                         |  |  |  |

#### À propos de cette traduction

Cisco a traduit ce document en traduction automatisée vérifiée par une personne dans le cadre d'un service mondial permettant à nos utilisateurs d'obtenir le contenu d'assistance dans leur propre langue.

Il convient cependant de noter que même la meilleure traduction automatisée ne sera pas aussi précise que celle fournie par un traducteur professionnel.